## Instruccions per a seguir el Ple telemàtic de la Diputació de Lleida:

El Ple s'emet mitjançant el programa 'Teams Live'. Cada emissió en directe té una durabilitat de 4 hores. Des del departament de comunicació es facilitaran dos enllaços. El segon s'utilitzarà en cas que el Ple s'allargui més de 4 hores. Si dura menys, no serà necessari l'ús del segon enllaç.

Enllaços:

- 1- <u>https://bit.ly/2RYmdAd</u> (Emissió programada de 10h a 14 hores)
- 2- https://bit.ly/3bADBDe (Emissió programada a partir de les 14 hores)

Per seguir el Ple mitjançant dispositius mòbils o tauletes tàctils.

- 1- Heu de tenir descarregat el programa 'Microsoft Teams':
- Dispositius Android: Microsoft Teams Aplicacions a Google Play <u>http://ow.ly/iSWS30qvFNg</u>
- Dispositius Apple: Microsoft Teams a App Store: <u>http://ow.ly/86Dq30qvFOj</u>
- 2- A la següent pantalla, feu clic al botó 'Unirse como invitado':

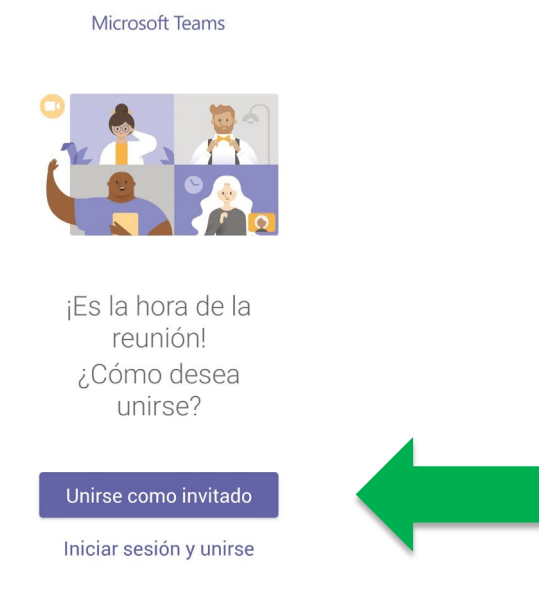

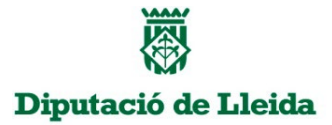

3- Introduïu el vostre nom per accedir a la sessió de convidat: 4- **Refuseu connectar el micròfon** en cas que 'Teams' us demani accedir-hi (no sempre ho fa):

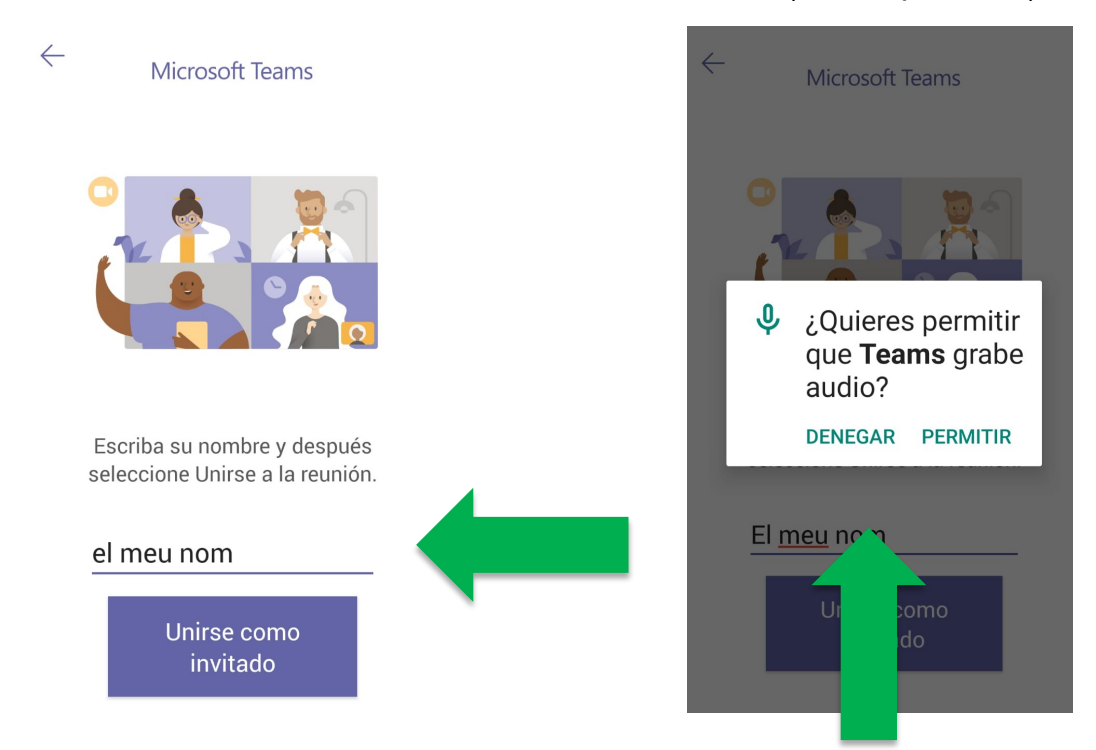

5- Un cop hagi començat el Ple, es començarà a emetre a la pantalla següent. En cas que no s'hagi iniciat, veureu la següent pantalla, a l'espera que comenci la retransmissió en directe.

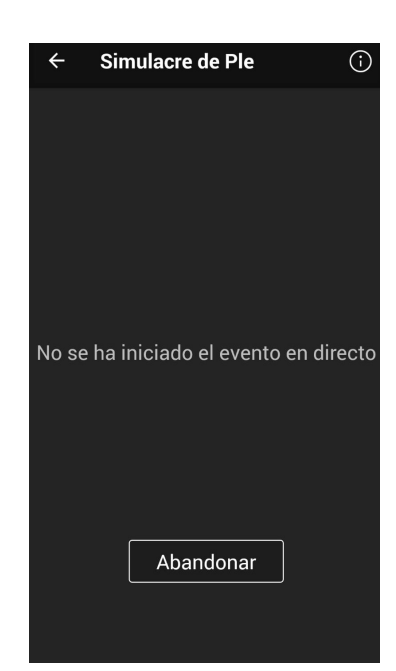

Podeu entrar i sortir de la retransmissió del Ple tantes vegades com us convingui mentre s'estigui retransmetent.

## Per seguir el Ple mitjançant ordinadors portàtils o de sobretaula:

 Feu clic a l'enllaç proporcionat via correu electrònic pel Departament de Comunicació de la Diputació de Lleida:

Enllaços:

- a- https://bit.ly/2RYmdAd (Emissió programada de 10h a 14 hores)
- b- https://bit.ly/3bADBDe (Emissió programada a partir de les 14 hores)
- 2- Quan s'obri la següent pantalla, feu clic sobre el botó 'mostra al web':

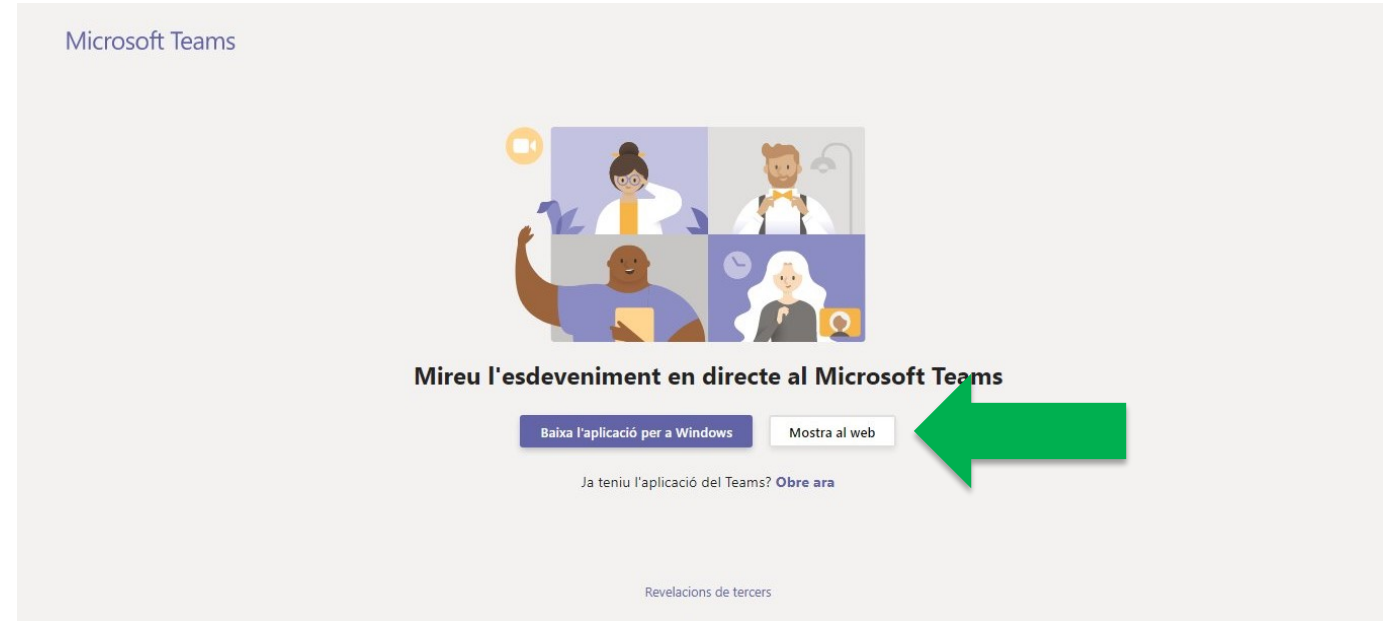

3- A la següent pantalla, feu clic sobre l'enllaç 'Uneix-m'hi de manera anònima':

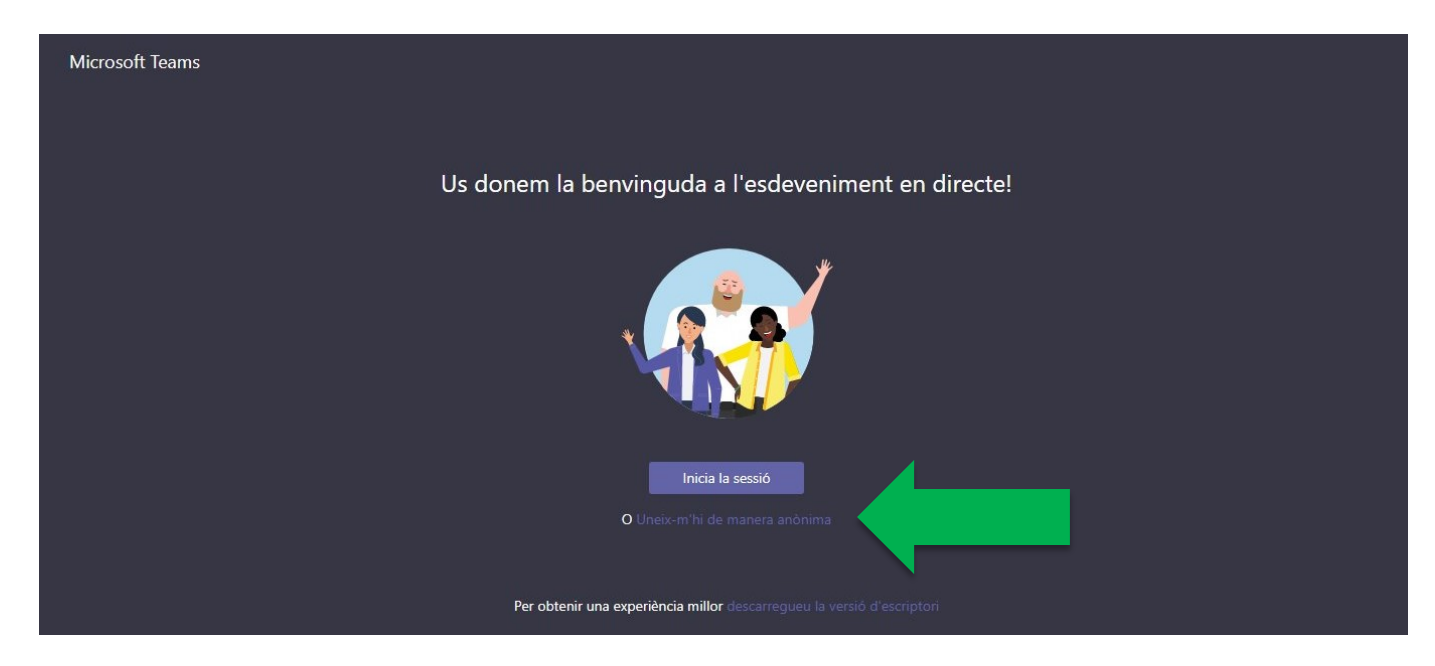

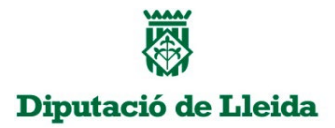

4- Tan bon punt s'iniciï el Ple, es començarà a retransmetre en directe a la següent pantalla. Mentre no comenci, veureu la pantalla tal com apareix a continuació.

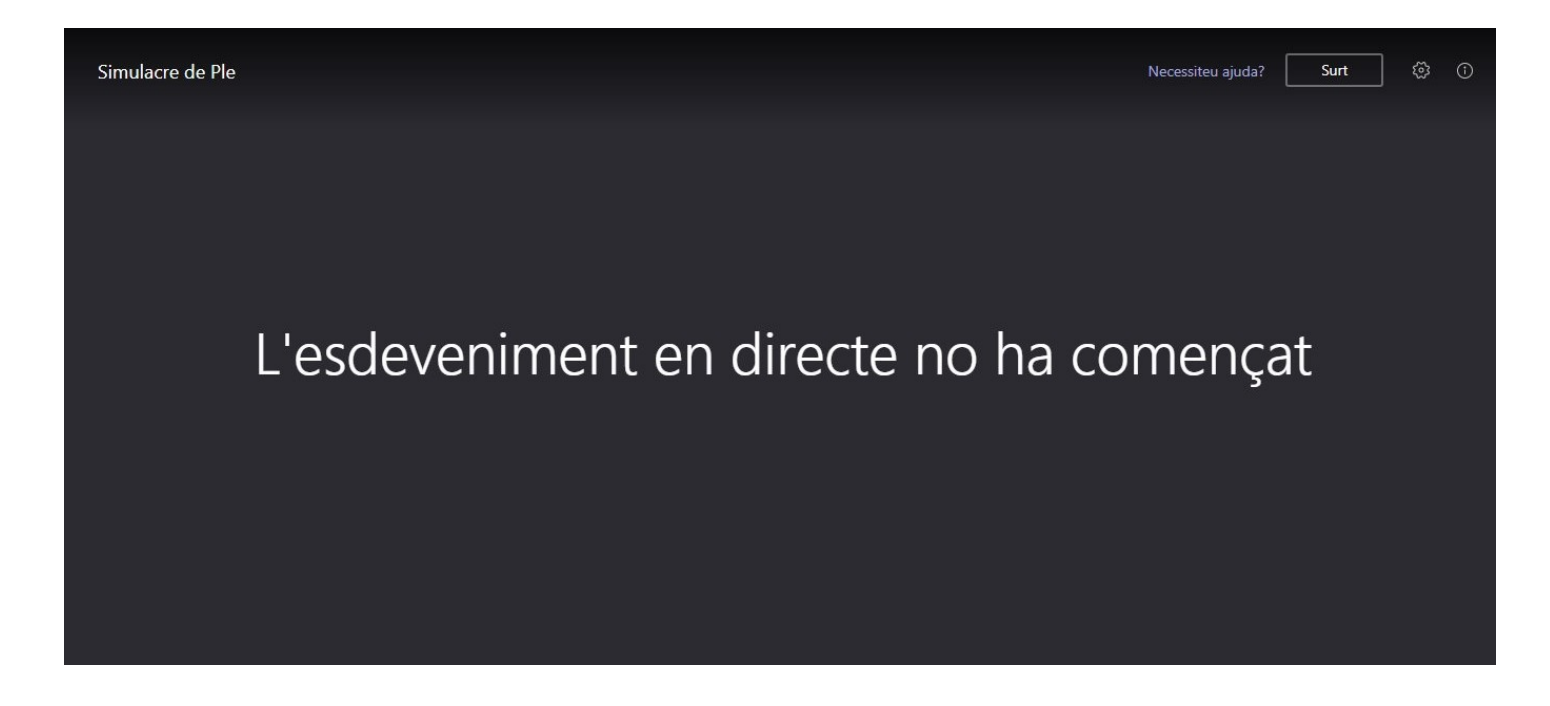

5- Per a qualsevol dubte o consulta, envieu un correu electrònic a:

Departament d'Informàtica i Noves Tecnologies: David Colomina: <u>dcolomina@diputaciolleida.cat</u> Gerard Serra: <u>gserra@diputaciolleida.cat</u>

Departament de Comunicació: Mireia Pomar: mpomar@diputaciolleida.cat